# Je renouvelle l'adhésion de mon enfant - Mode d'emploi

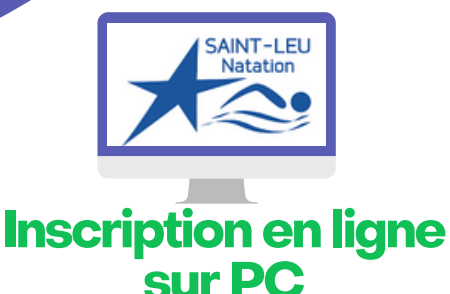

Je prépare l'email indiquant le groupe de mon/mes enfant(s) pour la saison 2023/2024

#### JE ME CONNECTE AU SITE :

https://eslnatation.monclub.app/subscription

Mon compte

> Cliquer sur "SE CONNECTER" à gauche de l'écran

SE CONNECTER

- > Entrer l'adresse email communiquée au club
- > cliquer sur "Mot de passe oublié". Vous recevrez alors un email pour réinitialiser votre mot de passe.

#### ) ÉTAPE 1

Choix de la formule

ÉTAPE 2

Authentification

ÉTAPE 3

Paiement

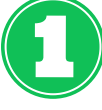

### **ETAPE 1 : JE SELECTIONNE L'ACTIVITE**

> via le menu déroulant

- . JE SELECTIONNE LE GROUPE
- > Cliquer sur "CHOISIR"
- . JE LIS LA FICHE DESCRIPTIVE
- > Je sélectionne les jours si demandé
- > Cliquer sur "CHOISIR"

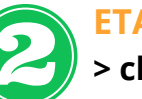

## ETAPE 2:

> cliquer sur "Continuer en tant que" pour accèder aux compte enfant

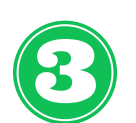

#### **ETAPE 3 : JE SELECTIONNE L'ADHERENT CONCERNE**

> Si non existant, créer une nouvelle fiche> Cliquer sur "CONTINUER"

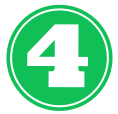

ETAPE 4 : JE COMPLETE LE PROFIL RESPONSABLE LEGAL > Cliquer sur "CONTINUER"

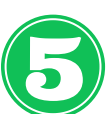

ETAPE 5 : JE REPONDS AUX QUESTIONS DU FORMULAIRE

> Cliquer sur "CONTINUER"

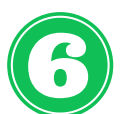

#### **ETAPE 6 : OPTION**

> Sélectionner "Renouvellement" puis Cliquer sur "CONTINUER"

# **ETAPE 7 : PAIEMENT**

. SELECTIONNER LE MODE DE PAIEMENT

- > CB : paiement en une fois > SEPA : paiement en 3 fois possible
- > Autres = chèques, ANCV, liquide : paiement au club
- > Virement : demander le RIB au club